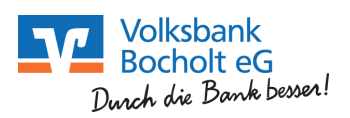

# Ersteinstieg in die Bank-Online-Filiale

## mit dem mobilen TAN Verfahren

Auf unserer Internetseite **www.vb-bocholt.de** finden Sie in der oberen rechten Ecke den Einstieg in unsere Bank-Online-Filiale. Dazu klicken Sie auf "Login Online-Banking".

| Anmeldung                                                                                                    |                                                                                                    | 2                                                                               |
|----------------------------------------------------------------------------------------------------|----------------------------------------------------------------------------------------------------|---------------------------------------------------------------------------------|
| VR-NetKey, VR-Kennung oder Alias:<br>PIN: •                                                                            | <hier ihrer<="" td=""><td>VR-Netkey eintippen<br/>Und die Einstiegs-PIN ein und<br/>klicken auf "Anmelden".</td></hier> | VR-Netkey eintippen<br>Und die Einstiegs-PIN ein und<br>klicken auf "Anmelden". |
|                                                                                                    | Anmelden                                                                                                    |                                                                                 |
| Information                                                                                                    |                                                                                                    |                                                                                 |
| Um Ihren Online-Zugang zu nutzen, fül                                                                                  | ren Sie nun bitte folgende Schritte durch:                                                                              |                                                                                 |
| <ul> <li>Freischaltung Ihres Mobiltelefons für<br/>erhalten.</li> <li>Aus Sicherheitsgründen ist es erforde</li> </ul> | mobileTAN. Den Freischaltcode haben Sie<br>erlich, Ihre persönliche PIN zu ändern.                                      | bereits von uns Klicken Sie auf "Weiter".                                       |
| Weitere Hilfe erhalten Sie indem Sie da<br>auswählen.                                                                  | s Hilfe-Symbol oder den daneben befindli                                                                                | chen Textlink                                                                   |
| Telefon für mobile                                                                                                    | TAN freigeben                                                                                                    | Weiter                                                                          |
| Bitte lesen Sie die Sonderbedingun<br>Kontrollkästchen.                                                                | ngen und markieren Sie das entsprechende                                                                                | Tippen Sie den Freischaltcode für                                               |
| Sie haben den Freischaltcode für Ihr                                                                                   | Telefon erhalten?                                                                                                    | mobileTAN ein, den Sie von uns<br>erbalten haben. Klicken Sie                   |
| Schalten Sie jetzt Ihr Telefon für den m                                                                               | obileTAN-Service frei.                                                                                                  | anschließend auf "Eingaben prüfen".                                             |
| Freischaltcode: 8bHVE2x6                                                                                               | < Hier tippen Sie Ihren Frei                                                                                            | schaltcode ein                                                                  |
| <ul> <li>Die Sonderbedingungen zur Nutzu</li> <li>Sonderbedingungen</li> </ul>                                         | ng des mobileTAN-Service erkenne ich an.                                                                                |                                                                                 |
|                                                                                                    | $\frown$                                                                                                    |                                                                                 |
| (                                                                                                    | Eingaben prüfen Eingaben löse                                                                                           | hen Zurück                                                                      |
|                                                                                                    |                                                                                                    |                                                                                 |

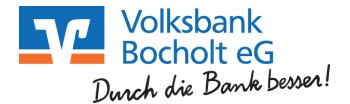

# Telefon für mobileTAN freigeben Sie geben folgendes Telefon zur Nutzung für den mobileTAN-Service frei: Telefonnummer: 0171-xxxxxxxx hier muss Ihre Mobilfunknummer stehen!! Telefonbezeichnung: Handy SMS-Abrechnungskonto: BHVE2x6 SMS wurde an "Handy " um 07:58:43 Uhr versandt. 013987 Bitte geben Sie diese TAN ein: 013987 Eingaben korrigieren

Geben Sie Ihr Telefon mit der in Ihrer SMS enthaltenen TAN Nummer frei und bestätigen Sie mit "OK"

# Information zu: Telefon für mobileTAN freigeben

Telefonnummer: Telefonbezeichnung: SMS-Abrechnungskonto: Freischaltcode: Status:

Handy 8bHVE2x6 Aktiv für SMS-Empfang

Ihr Mobiltelefon wurde freigeben. Klicken Sie bitte auf "Weiter".

Verwendete TAN: 013987
 Ihren Auftrag haben wir entgegengenommen.
 Ihr Telefon wurde soeben freigeschaltet.

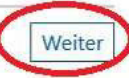

# Erst-PIN-Änderung

| Aktuelle PIN:          | 1                                                                                                    |
|------------------------|----------------------------------------------------------------------------------------------------|
| Gewünschte neue PIN:   |                                                                                                    |
| Wiederholung neue PIN: |                                                                                                    |
|                        | Regeln für die neue PIN:                                                                                                    |
|                        | Mind. 8, max. 20 Stellen.<br>Die PIN muss entweder rein numerisch sein oder mindestens einen<br>Großbuchstaben und eine Ziffer enthalten. |
|                        | Erlaubter Zeichensatz:<br>Buchstaben (a-z und A-Z, incl. Umlaute und ß)<br>Ziffern (0-9)                                                  |
|                        | Die Sonderzeichen @1%&/=?*+::                                                                                                    |

Geben Sie Ihre aktuelle PIN Nummer ein und die von Ihnen gewünschte neue PIN in die nächsten beiden Felder.

Anschließend klicken Sie auf "Eingabe prüfen"

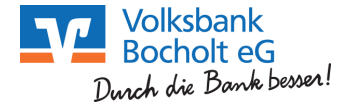

### Erst-PIN-Änderung

| Aktuelle PIN:          | ••••• |
|------------------------|-------|
| Gewünschte neue PIN:   | ••••• |
| Wiederholung neue PIN: | ••••• |

SMS wurde an "Handy " um 08:01:36 Uhr versandt. Bitte geben Sie diese TAN ein: Bestätigen Sie die Erst-PIN-Änderung mit der in Ihrer SMS enthaltenen TAN Nummer frei und bestätigen Sie mit "OK"

Eingaben korrigieren

# Information zu: Erst-PIN-Änderung

Sie haben Ihre PIN erfolgreich geändert, aus Sicherheitsgründen ist nun eine erneute Anmeldung erforderlich.

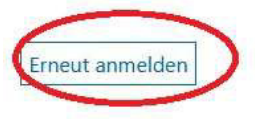

Die PIN-Änderung war erfolgreich!!

Klicken Sie auf "Erneut anmelden" und loggen sich erneut ein.

Alternativ zum VR-NetKey empfehlen wir Ihnen sich einen ALIAS (freiwählbaren Benutzernamen) für die Anmeldung in der Online-Filiale zu vergeben.

| Ibersicht Umsatzanzei | ge Zahlungsaufträge Finanzi | nanager Angeboth <u>Service</u> |  |
|-----------------------|-----------------------------|---------------------------------|--|
|                       |                             |                                 |  |
| Service               |                             |                                 |  |
| Inline-Banking        | Konten und Verträge         | Weitere Services                |  |
| TAN-Verwaltung        | > Persönliche Daten         | > Handy laden                   |  |
| Dittern               | > Kartenbestellung          | > Kwitt                         |  |
| Alias                 | > Online-Verträge           |                                 |  |
| My eBanking           |                             |                                 |  |

Klicken Sie auf den Reiter "Service" und dann auf "Alias". In der folgenden Maske vergeben Sie Ihren Alias.

Wir empfehlen Ihnen einen eindeutigen und einmaligen ALIAS zu vergeben. Zum Beispiel Ihre E-Mailadresse.

Max.Mustermann@provider.de